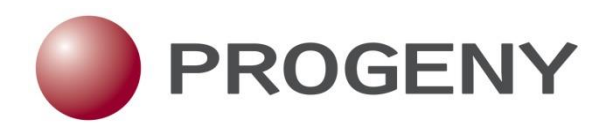

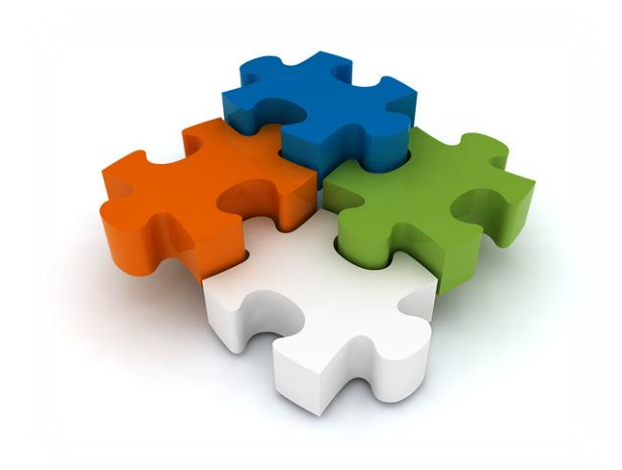

# **Clinical Quick Start Setup for Progeny Administrator**

# Clinical Quick Start Setup for Progeny Administrator

| Copyright             | © 2015. Progeny Genetics, LLC, All rights reserved.<br>The information contained herein is proprietary and confidential and is the<br>exclusive property of Progeny Genetics, LLC. It may not be copied,<br>disclosed, used, distributed, modified, or reproduced, in whole or in part,<br>without the express written permission of Progeny Genetics, LLC.                                                                                                    |
|-----------------------|----------------------------------------------------------------------------------------------------|
| Limit of<br>Liability | Progeny Genetics, LLC has used their best effort in preparing this guide.<br>Progeny Genetics, LLC makes no representations or warranties with<br>respect to the accuracy or completeness of the contents of this guide and<br>specifically disclaims any implied warranties of merchantability or fitness<br>for a particular purpose. Information in this document is subject to change<br>without notice and does not represent a commitment on the part of<br>Progeny Genetics, LLC or any of its affiliates. The accuracy and<br>completeness of the information contained herein and the opinions stated<br>herein are not guaranteed or warranted to produce any particular results,<br>and the advice and strategies contained herein may not be suitable for<br>every user. |
|                       | The software described herein is furnished under a license agreement or a non-disclosure agreement. The software may be copied or used only in accordance with the terms of the agreement. It is against the law to copy the software on any medium except as specifically allowed in the license or the non-disclosure agreement.                                                                                                    |
| Trademarks            | The name "Progeny Genetics," the Progeny Genetics logo, Progeny Clinical,<br>Progeny Lab, and Progeny LIMS are trademarks or registered trademarks<br>of Progeny Genetics, LLC. All other products and company names<br>mentioned herein might be trademarks or registered trademarks of their<br>respective owners.                                                                                                    |
| Customer<br>Support   | Support is available for Support Plan members who purchase Progeny<br>Clinical, Progeny Lab, or Progeny LIMS and that have an annual support<br>agreement and for trial users. Contact Progeny Genetics, LLC at:<br>800 Palm Trail Suite 200, Delray Beach, FL 33483<br>574-968-0822 International 800-776-4369 (US/CAN)<br>support@progenygenetics.com<br>http://www.progenygenetics.com                                                                                                    |

# Clinical Quick Start Setup for Progeny Administrator

The quick start guide will allow administrative users to follow a check list of topics to begin with Progeny. Administrators can follow this path to configure Progeny for the first time. Each section contains a list of topics that are hyperlinks to instructional content. If information appears in <u>blue</u>, it is a hyperlink to the topic within this document or to a newly updated knowledgebase case with step by step instructions and screenshots. Access the content by simply clicking on the link.

# Administrator Checklist

## **Database Creation**

- Create Progeny Database
- Configure Core Database Options
- □ Initialize Automated Backups

## Define Database Structure

- Add User Classes
- Create Field Folders and Fields
- Create Pedigree Template Folders
- Define Initial Formats:
- 1. Individual Datasheet
  - 2. Pedigree Datasheet
  - 3. Icon Subtext
  - 4. Icon Symbols
  - 5. <u>Pedigree Fields</u>
  - 6. <u>Pedigree Display Properties</u>
- Apply Template Formats to Folder
- Add User Accounts
- **Database Deployment**
- Create Network Database Service
- □ <u>Create Desktop Client Network Connection</u>

## **Database Creation**

When the Progeny desktop client is installed, the demo database (Progeny9Demo.db) is installed to the Documents\Progeny 9 folder. This database contains basic fields and formatting for creating cancer- or cardiac related pedigrees. Modify this database as needed, use it as a template for creating other Progeny databases or merely draw inspiration from it to create a customized Progeny database completely "from scratch."

| PROGENY Login                                                                                     |
|---------------------------------------------------------------------------------------------------|
| Usernane progeny                                                                                  |
| C:\Users\CantonAdmin\Documents\Progeny9Demo.db  C:\Users\CantonAdmin\Documents\Progeny9Demo.db  V |
| Onetwork Connection         Manage           Public Demo D8         V                             |
|                                                                                                   |
| <b>y</b> .                                                                                        |

← In the File name field, enter a name for the database.

 $\leftarrow$  Browse to the location in which the database is to be saved.

For more information see <u>Creating a Progeny Database</u>.

## Configure Core Database Options $\rightarrow$

Name

Progeny9Demo.db

🚖 Favorites

📰 Desktop

Download

Homegroup
 Homegroup
 This PC
 Desktop
 File name:
 Save as type: Database (".db)

Hide Folders

Recent place

Click Pedigrees and right-click the folder root. Configure the following: Edit Database Security, Database Options and Audit All Pedigrees and Individuals. For more information see <u>Auditing Feature</u>.

Date modified

5/5/2015 11:25 AM

Type

Save Cancel

Data Base File

| File               | Folders Pedi  | grees Admi                      | nistration       | Help |           |            |           |             |
|--------------------|---------------|---------------------------------|------------------|------|-----------|------------|-----------|-------------|
| Contraction New Fo | older New Ped | Indiv SS                        | Pedigree.        |      | Query     | Import     | Reporting | O<br>Search |
|                    | lain          |                                 |                  |      |           |            |           |             |
|                    | Pedigre       | es                              |                  |      |           |            |           |             |
| 7                  | En El Loca    | I.C:\Users\Car<br>ancer Pedigre | ntonAdmin<br>es  |      | New Fold  | der        |           |             |
| 8                  |               | ardiovascular<br>ndividual Stud | Pedigrees<br>ies | E    | dit Da    | tabas      | e Secu    | rity        |
|                    | i             | raining                         |                  | D    | ataba     | ise Op     | tions     |             |
| <b>3</b> -         |               |                                 |                  |      | Edit LDA  | P Settings |           |             |
| 8                  |               |                                 |                  | Au   | dit All F | Pedigree   | es and In | dividuals   |

## Initialize Automated Backups

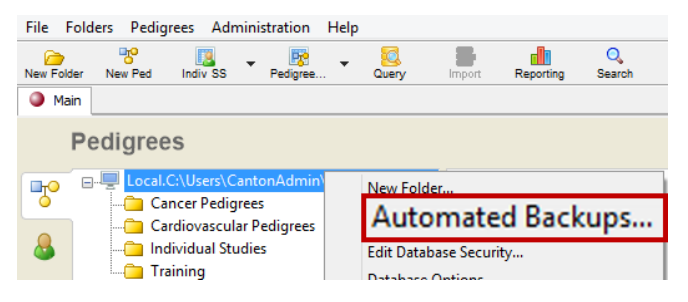

← Click Pedigrees and right-click the folder root. Select Automated Backups to configure.

# **Define Database Structure**

### Add User Classes →

On the main menu select Administration and then User Maintenance. On the User Maintenance window select Add Class. For more information see <u>Add and Manage User</u> <u>Classes</u>.

| )          | Administration       | User Maintenance                                               | ×            |
|------------|----------------------|----------------------------------------------------------------|--------------|
| rile       | olde                 | Users                                                          | Add User     |
| ∾Us        | ser Maintenance      | User Name Created By Date Created Pwd Changed Date Locked      | Delete       |
| G MR       | Active Connections   | JerryS progeny 9/12/2014     progeny progeny 11/30/2009        | Change Pwd   |
|            | Field Audit Report   | Progen progeny 1/28/2011                                       | Exit         |
| <b>P</b>   |                      | testuser progeny 9/12/2014 9/12/2014                           | 104          |
| 0          | Cancer Pedigrees     |                                                                |              |
| 8          | 🧰 Individual Studies | User Info                                                      |              |
|            | Training             | Photo First Name                                               |              |
| •          |                      | Last Name                                                      |              |
| <b>5</b> - |                      | Email                                                          |              |
| 6          |                      | Change                                                         |              |
|            |                      | Locked Integrated Login Enable Web Client Access Administrator |              |
| 모          |                      | Use Profile Format 🗸 Manage                                    |              |
|            |                      | Settings                                                       |              |
|            |                      | Security Licensing Client Interface Formats                    | and the same |
| •          |                      | Add Class                                                      |              |

## Create Field Folders and Fields

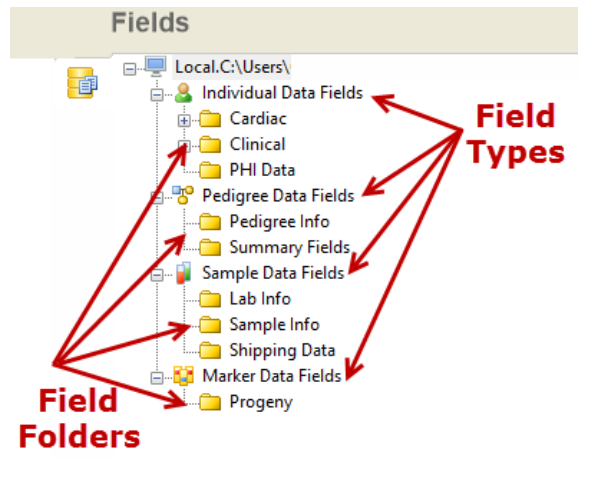

To add a new folder, select New Folder. Input the folder information and select Save.  $\rightarrow$ 

← Click the Fields window. There are four different types of recordlevel fields in Progeny: Individual, Pedigree, Sample, and Marker. Each field type has its own category specific folders in while users create and group fields.

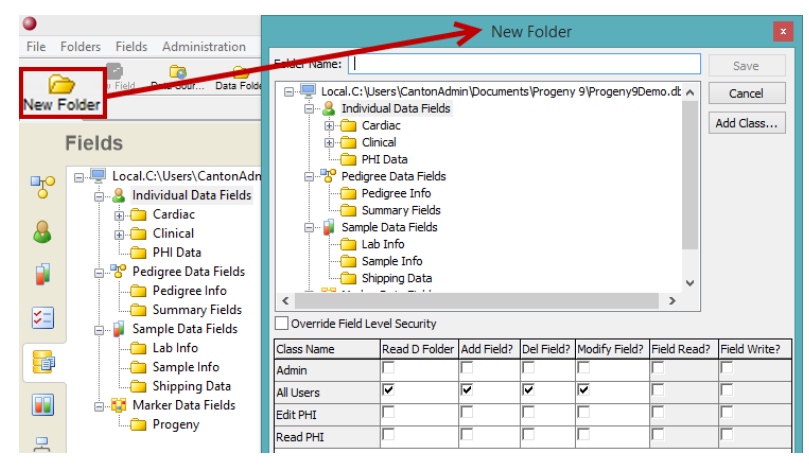

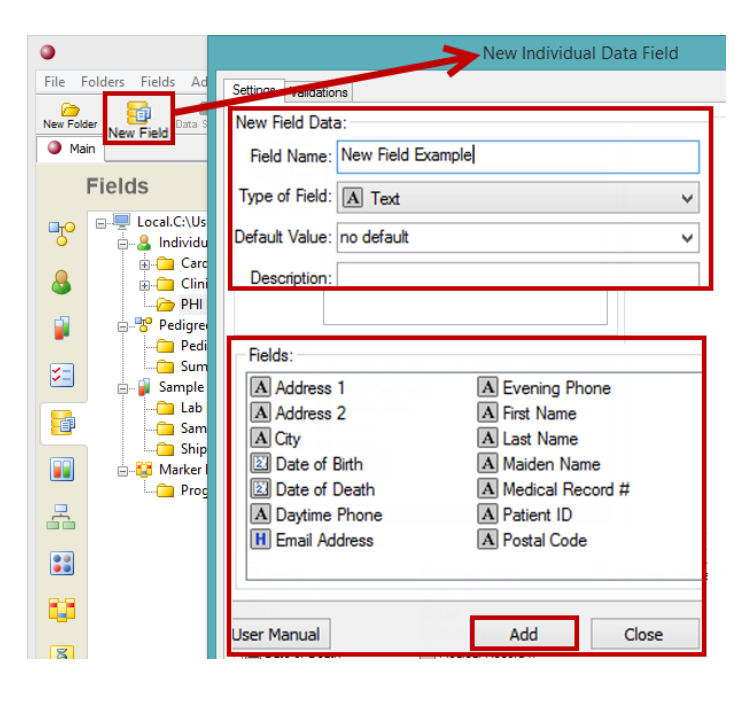

← If the folder is not already selected, select the folder to add a new field and click New Field. The New Individual Data Field dialog box opens. Input the new field name and any necessary information. Select Add to create the new field. For more information on fields and field folders see <u>Database Design</u>, <u>Database Security</u> and <u>System Fields</u>.

## **Create Pedigree Template Folders**

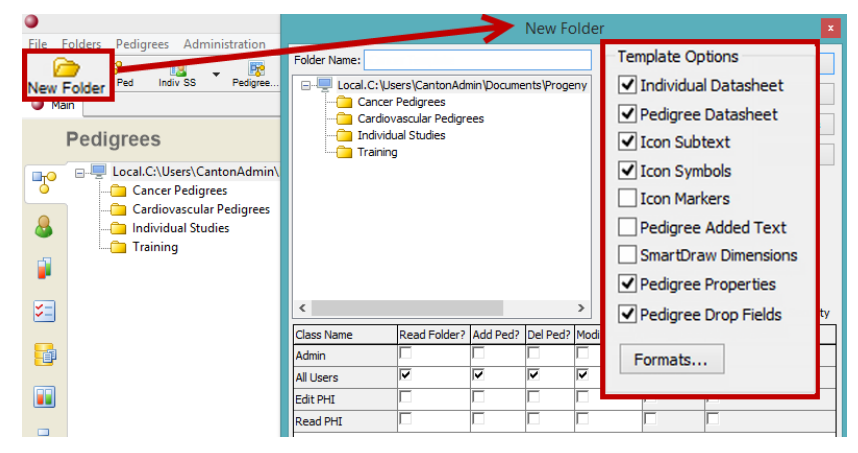

← On the Pedigrees window select New Folder and create a folder for each Pedigree study (i.e. cancer, cardiac, individual and training) and check the following boxes shown. Once formats (template options) are defined they can be applied to their template folder and all pedigrees and individuals within that folder will have the same formats.

#### **Define Initial Formats:**

1. Build individual datasheets for each template folder and save the formats with the corresponding topic:

| ٩           |              |               |            |           |             |             |        |          |         | I          | Progeny |                 |                  |
|-------------|--------------|---------------|------------|-----------|-------------|-------------|--------|----------|---------|------------|---------|-----------------|------------------|
| File Edit   | View         | Tools Forr    | nat Help   |           |             |             |        |          |         |            |         |                 |                  |
| Save Data   | int Print    | Load Fmt      | Save Fmt   | Undo      | Redo        | Aa<br>Style | Fields | Add Text | Add Tab | Properties |         |                 |                  |
| Main        | <u>)</u> Can | cer Example_1 |            |           |             |             |        |          |         |            |         |                 |                  |
| UPN         |              |               | : 1        | *         | O Data Entr | ry 🖲 Form [ | Design |          |         |            |         | Current Format: | Cancer Pedigrees |
| Personal In | formatio     | n Health Hist | ory Cancer | History B | RCA         |             |        |          |         |            |         |                 |                  |
|             | onta         | ct Infor      | nation     |           |             | P           | atient | Inform   | ation   |            | Co      | nsent Status    |                  |

2. Build Pedigree datasheets for each template folder and save the formats with corresponding topic:

| <b>9</b>                                    | Progeny                                       |                                         |
|---------------------------------------------|-----------------------------------------------|-----------------------------------------|
| File Edit View Tools Format Help            |                                               |                                         |
| Save Data Print Load Fmt Save Fmt Undo Redo | Style Fields Add Text Add Tab Properties      |                                         |
| Main B Cancer Example                       |                                               |                                         |
| O Data Entry  Form Design                   |                                               | Current Format: CancerPedigreeDatasheet |
| Tab1 Tab2 Tab3                              |                                               |                                         |
| Assigned Research Coordinator               | Pedree Created Date     A Referring Physician |                                         |
| Solution Study                              |                                               |                                         |

- 3. Configure Subtext
- 4. Configure Symbols
- 5. Configure Pedigree Fields for each template folder and save the formats with corresponding topic:

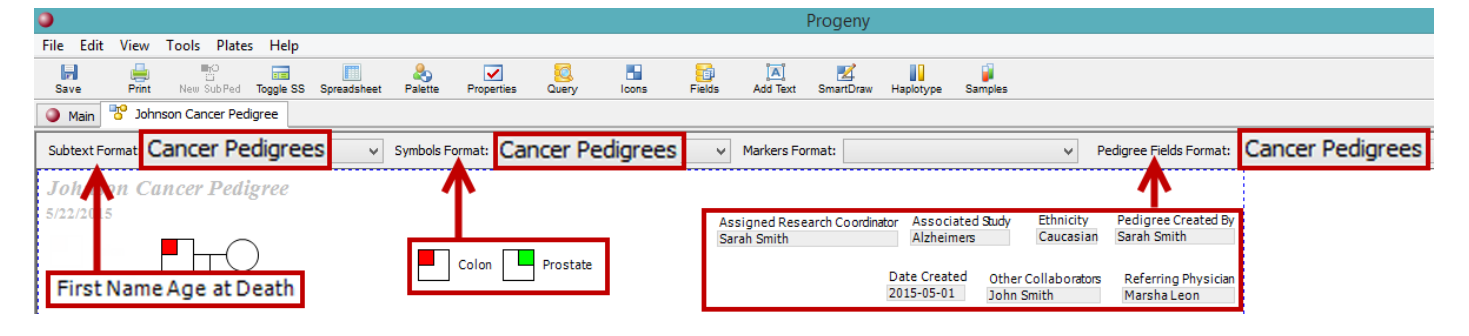

6. Configure the Pedigree Display Properties for each template folder.  $\rightarrow$ 

For more information see <u>Managing</u> <u>Data Folders</u>, <u>Datasheet Basics</u> and <u>Template Options</u>.

| ee                  | Save Print New Sub Ped Toggle SS Spreadsheet Palette                                                                                                    | ✓<br>perties | Query        | Icons        | Fields    | Add Text     | Z<br>SmartDraw | Haplotype | Samples |
|---------------------|----------------------------------------------------------------------------------------------------|--------------|--------------|--------------|-----------|--------------|----------------|-----------|---------|
| :h                  | Main Cancer Example                                                                                                    |              | <u> </u>     |              |           |              |                |           |         |
|                     | Subtext Format: Cancer Pedigrees v Symbols Forma                                                                                                    | t: Cance     | er Pedigrees |              | ¥         | Markers Fo   | rmat:          |           |         |
|                     | Properties                                                                                                    | ×            |              |              |           |              |                |           |         |
| <u>aging</u><br>and | Frogeny         Pedigree         Individual         Line         Dimensions           Icon Subtext Font         Icon Subtext Font         Icon Subtext Font         Icon Subtext Font         Icon Subtext Font |              |              |              |           |              |                |           |         |
|                     | Arial     9       Line Width (0-10):     0       Pedigree Scale:     100       W Match Spouses       Y Match Spouses       Y Match Spouses       Y Conserve Left Space                                          |              | Ci           | urrent Age F | first Nam | ie Age at De | eath Jo        | )hn 62    | Mary 6  |
|                     | Vertical Grid Spacing: 27 Recalculate All Positions<br>Proband Arrow Position: UR<br>Show LOD Scores<br>Use Hooks Show Blue ID# Show Date<br>Header and Footer Information                                      | ]<br>nes     | Helen        | 159          | Jane 45   |              | 69 Sara        | h         | 68 M    |
|                     | Footer:                                                                                                    | η            | , p          | 4            | $\square$ | Ć            |                | _         |         |

|                       | Template Formats           |       | × |
|-----------------------|----------------------------|-------|---|
| Individual Datasheet: | Cancer Pedigrees           |       | × |
| Pedigree Datasheet:   | By CancerPedigreeDatasheet |       | × |
| Icon Subtext:         | E Cancer Pedigrees         |       | × |
| Icon Symbols:         | Cancer Pedigrees           |       | × |
| Icon Markers:         | Cancer Pedigrees           |       | × |
| Pedigree Drop Fields: | Cancer Pedigrees           |       | × |
|                       | ОК С                       | ancel |   |

## Apply Template Formats to Folder

Right click on the folder, select Edit Folder and click the Formats button.

← Use the ellipses button on each format to find the saved format and apply to individuals and pedigrees within the template folder and select OK.

#### Add User Accounts

On the main menu select Administration and then User Maintenance. On the User Maintenance window select Add User.  $\rightarrow$ For more information on users see <u>Add Users and</u> <u>Manage Users</u>.

| ٩          | Administration               |                |                         | > '                     | lser Mainten | ance        | geoy | ×          |
|------------|------------------------------|----------------|-------------------------|-------------------------|--------------|-------------|------|------------|
| File I     | olde                         | Users          |                         |                         |              |             | _    | Add User   |
| N Us       | ser Maintenance              | User Name      | Created By              | Date Created            | Pwd Changed  | Date Locked |      | Delete     |
| G Ma       | Active Connections           | JerryS progeny | progeny<br>progeny      | 9/12/2014<br>11/30/2009 |              |             |      | Change Pwd |
|            | Field Audit Report           | B progen       | progeny                 | 1/28/2011               | 0/10/0014    |             |      | Exit       |
| 5          | □                            | o testuser     | progeny                 | 9/12/2014               | 9/12/2014    |             |      | Const By   |
| &          | Cardiovascular Pedigrees<br> | User Info      |                         |                         |              |             |      |            |
| 1          | ·····•                       | Photo          | First Name<br>Last Name |                         |              |             |      | ]          |
| <b>×</b> - |                              |                | Email                   |                         |              |             |      |            |

## Database Deployment

Create Network Database Service

Double click SQL Anywhere12 and then click the Services tab. Right click in the white pane and select New> Service.

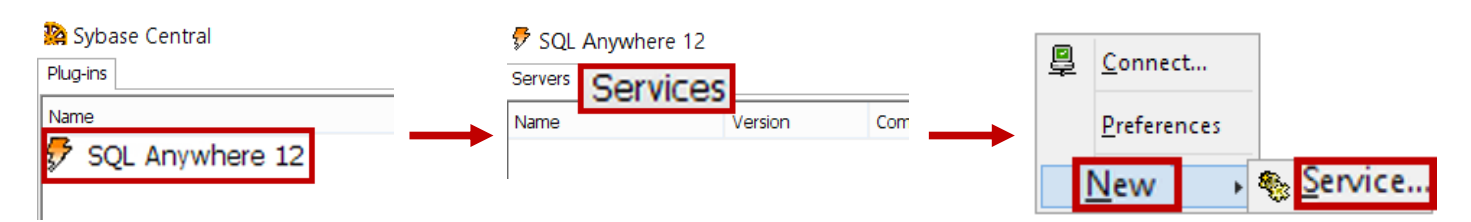

On the first screen, choose a name for the service which will be displayed within the Progeny 9 Server application. This name <u>MUST</u> begin with a letter and cannot contain any spaces or symbols. When the service name is chosen click Next>.

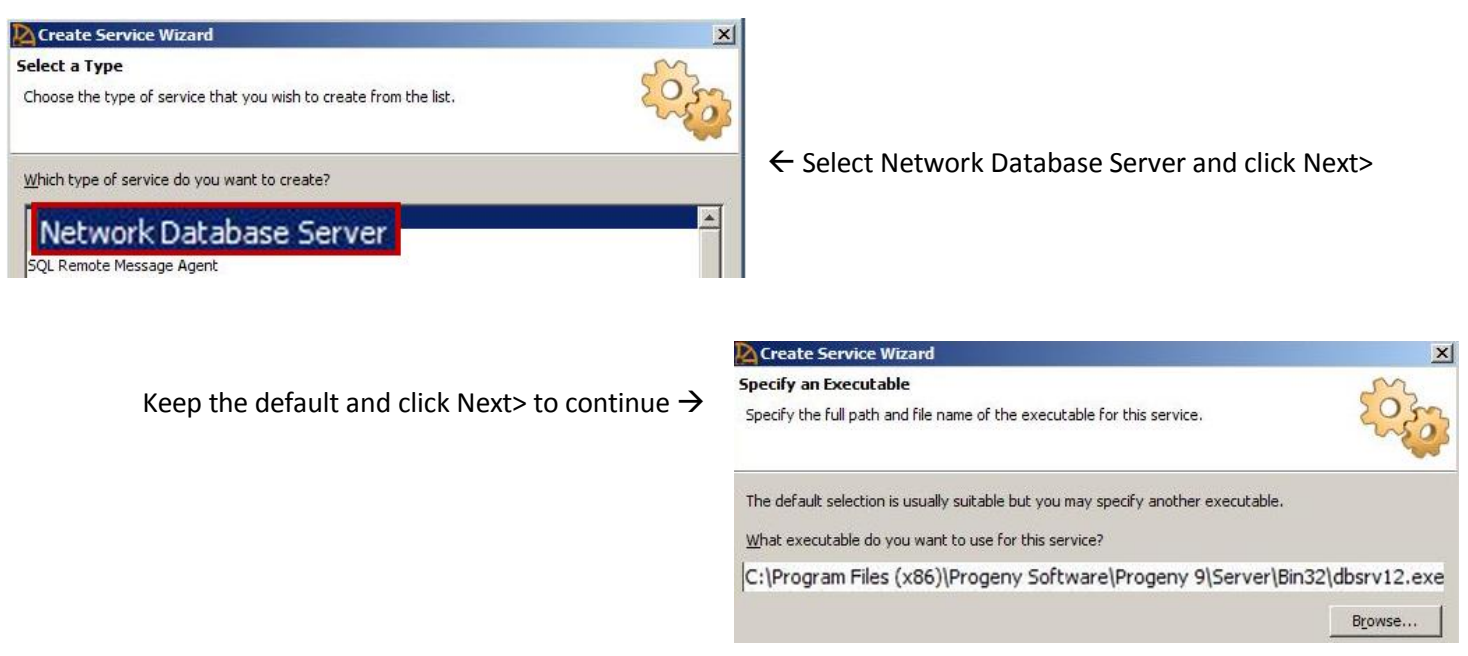

Create a connection string that defines what database is being hosted, the port it is broadcast on and any miscellaneous optional configurations. The default connection string looks like the following:

-x tcpip(PORT=####) -n \$\$\$\$ "%PATH%"

- #### = Server port dedicated to this specific database
- \$\$\$\$ = Broadcast name of database service (can be the same as the first screen)
- %PATH% = File path to the database file (make sure it includes .db extension and is encapsulated in quotation marks "...")

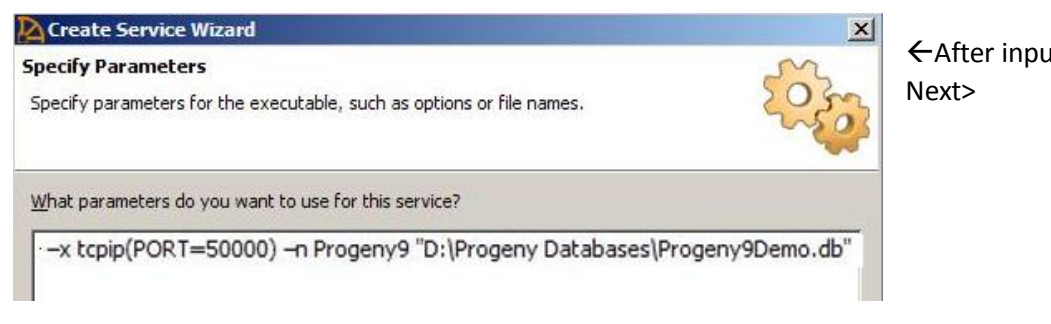

← After inputting the parameters click

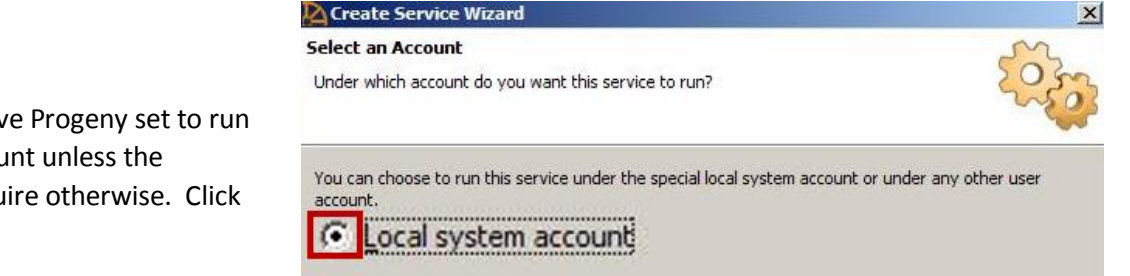

Under Select an Account, leave Progeny set to run under the Local System Account unless the organization's IT policies require otherwise. Click Next>.  $\rightarrow$ 

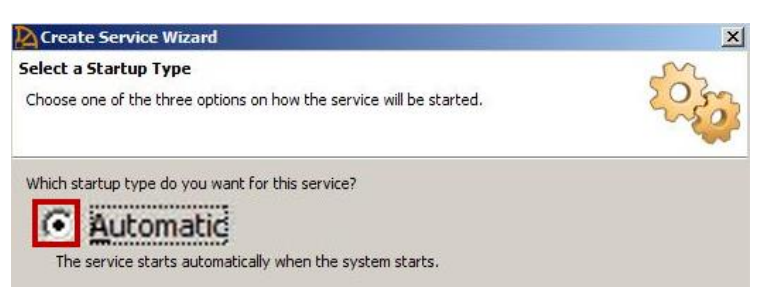

← The Startup Type on the following screen should always be set to Automatic during normal operation as this will start the service should the server be restarted without a prompt. Click Next>.

Finally, <u>**DO NOT**</u> select the checkbox on the Start the Service page – if mistakes were made during the service creation process this option will cause the application to hang for 5-10 minutes then crash. Click Finish.  $\rightarrow$ 

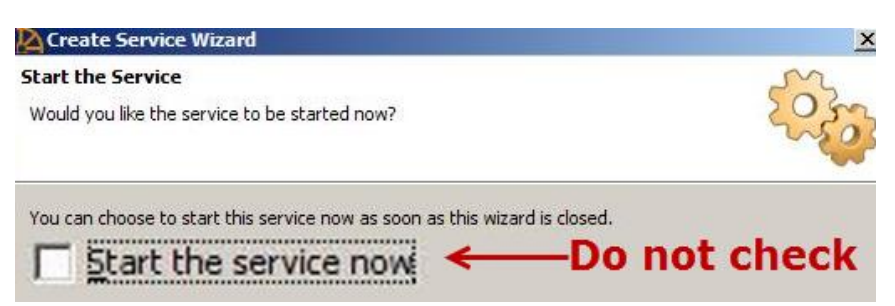

## Create Desktop Client Network Connection

| Username                                     |                                    |            |
|----------------------------------------------|------------------------------------|------------|
| progeny                                      | <ul> <li>Standard Login</li> </ul> | Login      |
| Password                                     | O LDAP Login                       | Cancel     |
|                                              | O Integrated Login                 | Acct Info. |
|                                              |                                    |            |
| O Local Database                             | Browse                             | Create     |
| C: \Users\CantonAdmin\Documents\Progeny 9\Pr | ogeny9Demo.db                      |            |
| Natural Conservation                         |                                    | Mana       |
| Network Connection                           |                                    | Mana       |
|                                              |                                    |            |

← Select the Network Connection and then Manage.

| Input the          |
|--------------------|
| following          |
| and click          |
| Save $\rightarrow$ |

<u>Connection Name</u> – Connection display name, can be any value.  $\rightarrow$ 

<u>Database Service</u> – Broadcast Name (\$

<u>Host Address</u> – Database server IP address plus port number  $\rightarrow$ 

| Login  |
|--------|
| Cancel |
| Jancer |
| t Info |
| Oreate |
|        |
| anage  |
|        |

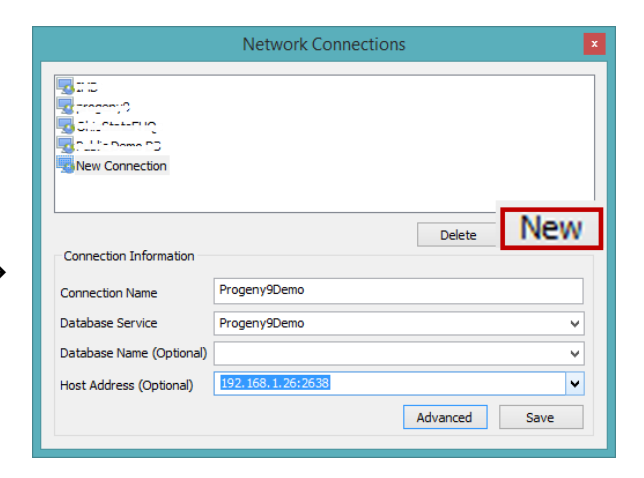

← Back on the login screen, click the dropdown menu below the Network Connection and choose the new database connection from the list. Enter the user name and password then click Login to connect to the database.

For more information on the database see <u>Database</u> <u>Organization</u>, <u>Database Queries and Searches</u>, <u>Spreadsheet</u> <u>Basics</u>.

For detailed information on other aspects of Progeny Clinical see <u>Drawing and Customizing Pedigrees</u>, <u>Managing</u> <u>Pedigrees</u>, <u>Managing Individuals</u> and <u>Managing Samples</u>.

For complete details refer to Progeny User Guide or

online User Guides.